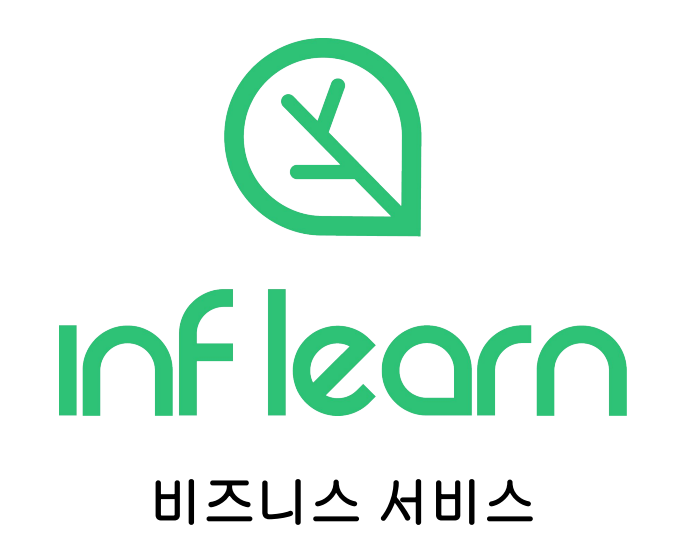

# 목차

#### 1. <u>비즈니스 기능의 특징</u>

#### 2. <u>서비스 신청 방법</u>

- 3. <u>이용 설정과 운영방법</u>
  - a. <u>결제수단 관리</u>
  - b. <u>멤버등록</u>
  - c. <u>운영방식 결정</u>
    - i. <u>멤버 자율 수강신청</u>
    - ii. <u>관리자 수강신청</u>

### 4. <u>이용현황 확인</u>

- a. 견적서
- b. 정산내역
- c. 수강취소
- 5. <u>정산</u>
- 6. <u>관리자 설정</u>

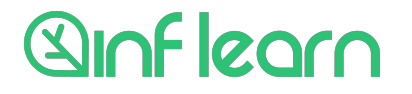

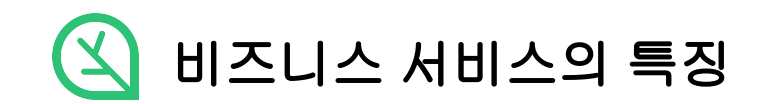

기업은 항상 성장에 어려움을 겪습니다.

국내외 유수 기업의 실무자가 직접 알려주는 전문 교육 콘텐츠를 통해, 팀원의 성장을 이끌어 보세요.

인프런 비즈니스 기능은 어디서 찾을 수 없는 전문적인 교육을 저렴한 비용으로, 언제 어디서나 학습할 수 있는 환경을 제공합니다.

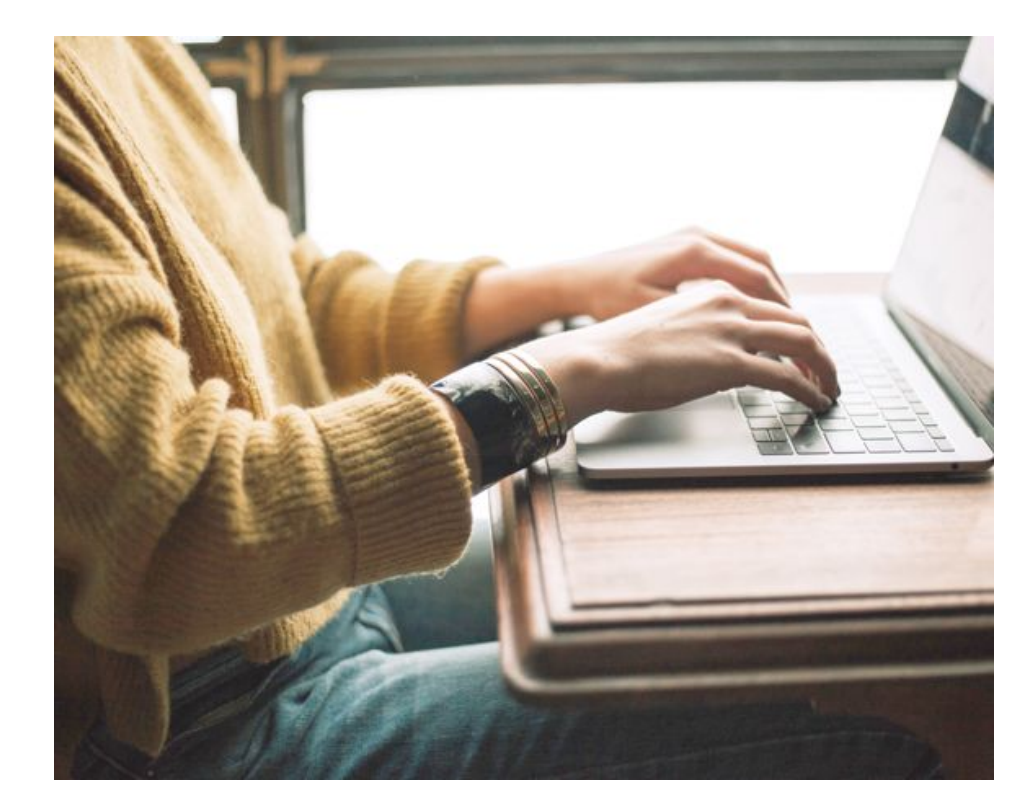

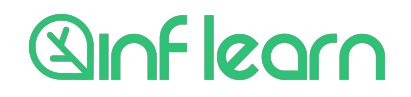

### 인프런 비즈니스 기능의 특징

7

정산관리 결제수단 관리 정산 내역 학습관리

이용 메뉴얼

강의 관리

인프컨에서 B2B로 제공되는 모든 강의를 확인해보세요. 리스트를 다운받아 확인하실 수도 있으며, 원하시는 강의만 선택하여 저장할 수 있습니다. 신규 강의가 업데이트되면 자동으로 적용되고 있으니, 신규 업데이트에 대해서 제한이 필요하시다면 group@inflearn.com으로 문의주세요.

| 장산 내역                                      |                                                                         |                                |                                                                |                      |                              |
|--------------------------------------------|-------------------------------------------------------------------------|--------------------------------|----------------------------------------------------------------|----------------------|------------------------------|
| 학습관리                                       | 현재 선택한 강의 376 개                                                         |                                |                                                                |                      | 전체 강의 리스트 다운로드               |
| <b>강의 관리</b><br>학습 현황                      | 강의 선택 (선택하)                                                             | 신 강의는 언제든지 수정하실                | 실 수 있습니다.)                                                     |                      |                              |
| 수강신청<br>사용자 관리<br>멤버 관리<br>운영자 관리<br>기업 정보 | Step 01<br>원하는 카테고리의 모든<br>정한 교육비 범위 내에서<br>다. 선택한 분야의 신규:<br>으로 추가됩니다. | 강의를 설<br>1 제공합니 ※<br>강의는 자동    | Step 02<br>카테고리 선택과 별개로 필수적으로<br>지원하는 강의 / 체외할 강의들을 선<br>택합니다. | Step 03<br>최종 선택     | )<br>내 목록을 확정합니다.            |
| 계약 정보<br>어드민 전용                            | 개발 • 프로그래밍                                                              | 웹 개발, 모바일 앱 개<br>스, 데이터베이스, 서비 | 발, 게임 개발, 프로그래밍 언어, 알고리<br>버 개발, 블록체인 개발, 개발 도구, 교양            | 즘, 프레임워크 및 라<br>• 기타 | 이브러리, 데이터 사 <mark>이</mark> 언 |
| 비멤버 주문                                     | IT 보안 • 네트워크                                                            | 보안, 자동화, 인프라,                  | 사물인터넷, 블록체인, 기타                                                |                      |                              |
|                                            | 데이터 사이언스                                                                | 데이터 분석, 인공지능                   | , 데이터베이스, 기타                                                   |                      |                              |
|                                            | 크리에이티브                                                                  | 3D 모델링, 웹앱 디자                  | 인, UX/UI, 그래픽 디자인, 디자인 도구,                                     | , 영상, VR/AR, 사운드     | E(Sound), 기타                 |
|                                            | 업무 스킬                                                                   | 오피스, 마케팅, 기획,                  | 전략, PM, 업무 자동화, 금융, 경영, 기태                                     | ₽                    |                              |
|                                            | 직무기초 • 학문                                                               | 수학, 외국어, 기타                    |                                                                |                      |                              |
|                                            | 커리어                                                                     | 취업 • 이직, 개인 브                  | 랜딩, 기타                                                         |                      |                              |

선택한 강의목록 수정

- 그룹에 속한 임직원들은
   별도의 결제과정을 거치지 않고 학습을
   시작할 수 있습니다.
- 그룹의 관리자는
   예산관리와 학습현황에 대한 관리/감독을
   할 수 있습니다.
- 그룹 관리자에게 제공되는 서비스 (결제관리, 수강신청, 멤버관리, 학습현황관리)에는 추가 비용이 발생하지 않습니다.

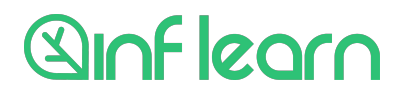

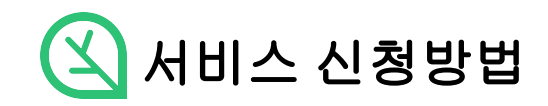

### 인프런 비즈니스 신청

⑦ 롯데정보통신

W/h-+

SK infosec

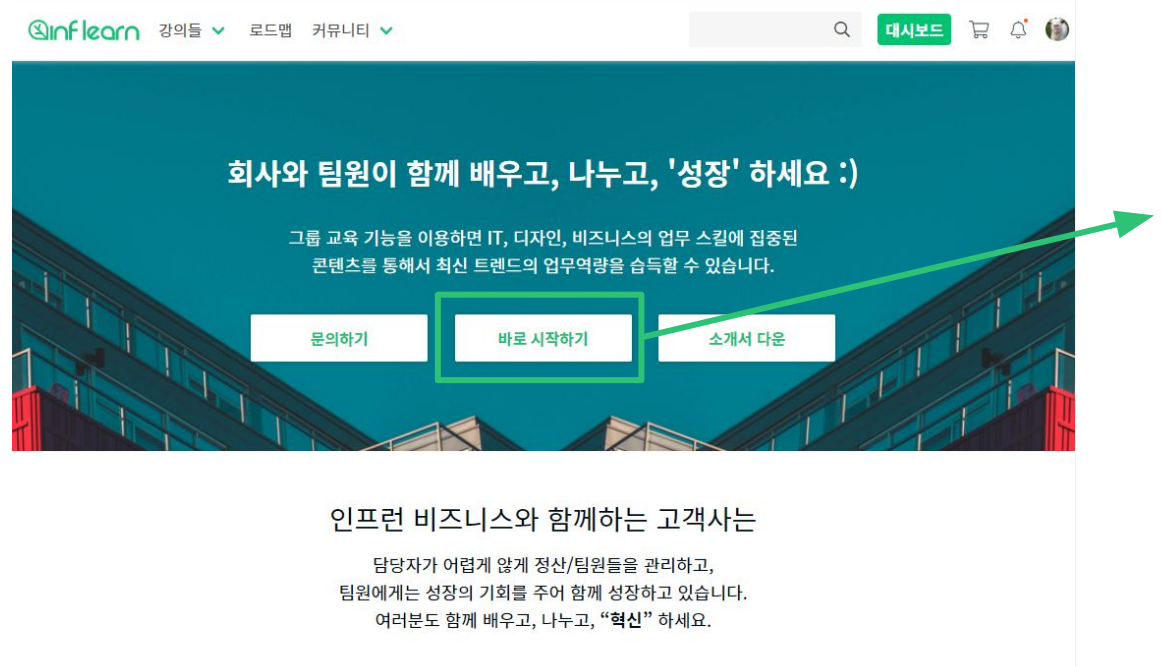

**LG CNS** 

kt is

**○**당근마켓

문의하기

로그인 한 상태에서 [바로 시작하기] 버튼을 눌러주시면 비즈니스 가입이 시작됩니다.

+ 이미 비즈니스를 이용 중인 계정은 추가 생성이 되지 않습니다.

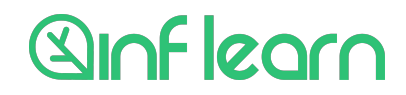

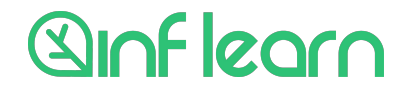

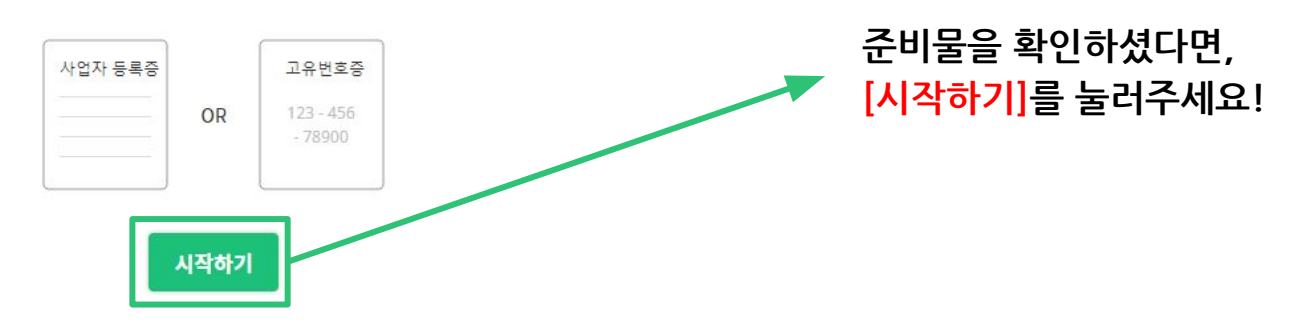

인프런 비즈니스를 시작하기 전에 먼저 사업자 등록증(또는 고유번호증)을 준비해주세요.

인프런 비즈니스에 준비물이 필요합니다!

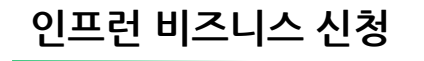

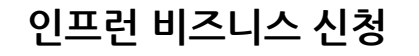

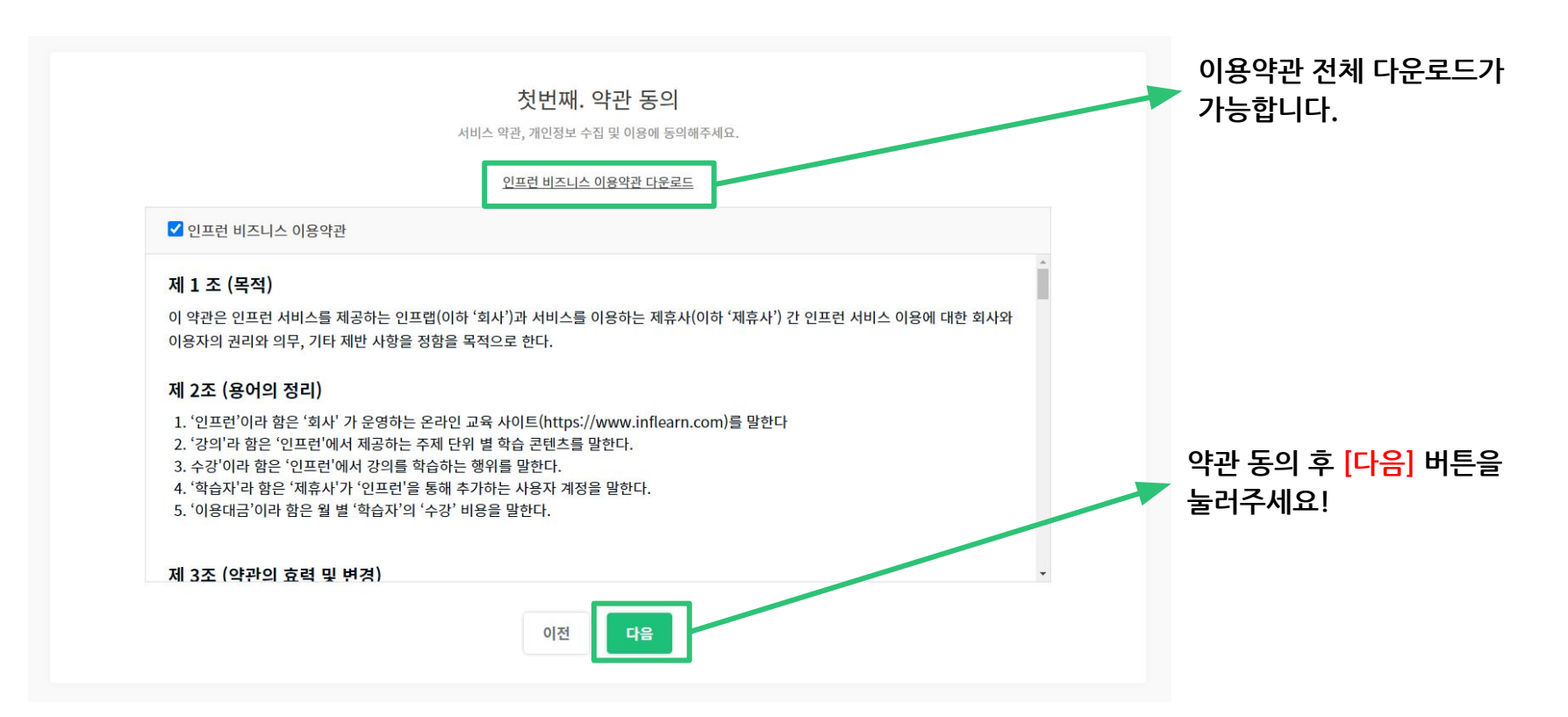

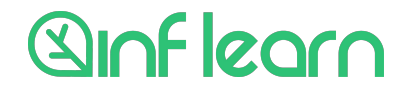

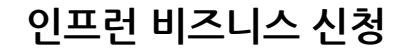

### : 기업정보와 담당자 정보를 입력하면 간단히 가입절차가 완료됩니다.

**두번째. 정보 입력** 기업정보 및 가입 필수 정보를 입력하세요.

| 01 기업 정보                                  | 02 담당자 정보                             |
|-------------------------------------------|---------------------------------------|
| 사업자 번호                                    | 담당자 이메일                               |
| 000-00-00000 가입확인                         | goat@inflearn.com                     |
| 사업자 명                                     | 현재 계정으로 관리자가 임명되며, 관리자는 추후 수정이 가능합니다. |
|                                           | 담당자 실명                                |
| 사업자 등록증의 가입명을 입력해주세요.                     |                                       |
| 대표자 명                                     | 담당자 실명을 입력해주세요.                       |
|                                           | 휴대전화                                  |
| 기업의 대표자 명을 입력해주세요.                        |                                       |
| 사업자 등록증 또는 고유번호증                          | 담당자 휴대전화번호를 입력해주세요.                   |
| 침부                                        |                                       |
| 사업자 등록증은 jpg, jpeg, png, pdf 만 업로드 가능합니다. | 이전 가입하기                               |
|                                           |                                       |

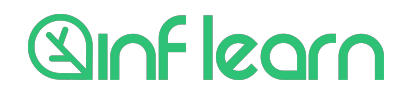

### 인프런 비즈니스 신청

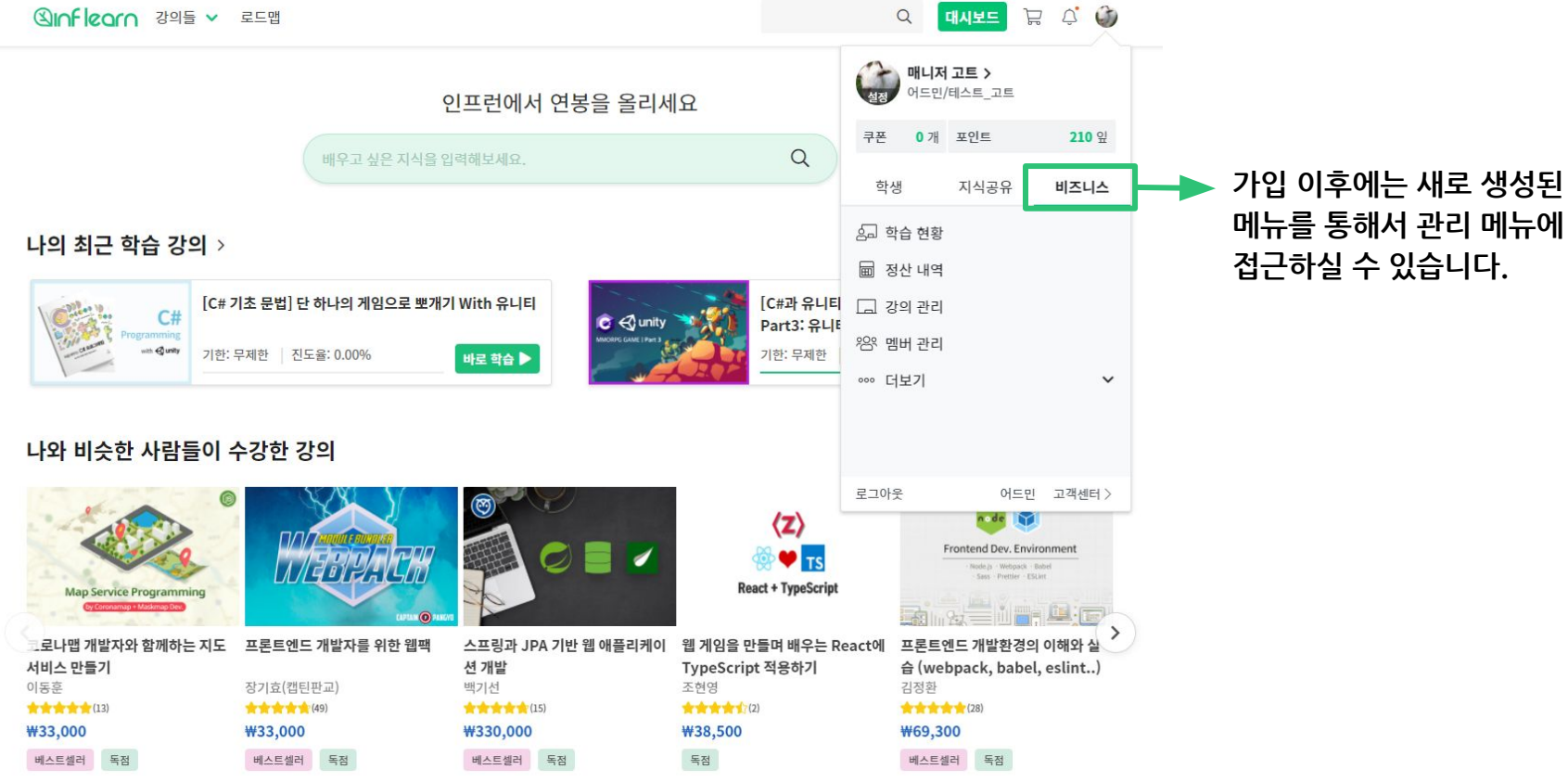

# Sinflearn

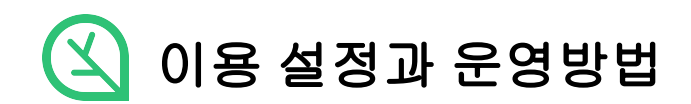

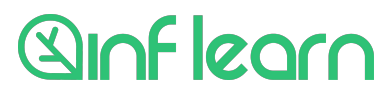

| 이용설정 - | 결제수단 관리 |
|--------|---------|
|--------|---------|

| 이용 메뉴얼  |  |
|---------|--|
| 정산관리    |  |
| 결제수단 관리 |  |
| 정산 내역   |  |
| 학습관리    |  |
| 강의 관리   |  |
| 학습 현황   |  |
| 수강신청    |  |
| 사용자 관리  |  |
| 멤버 관리   |  |
| 운영자 관리  |  |
| 기업 정보   |  |
| 계양 전보   |  |

결제수단 관리

인프런 사업자 등록증

인프런 서비스를 이용하시려면 결제 수단을 선택해주셔야 합니다. 결제 수단은 총 2가지가 제공되며, 최초 1회 설정 후 직접 수정이 불가능합니다. 인프랩의 정보는 아래에서 다운 받으실 수 있으며, 결제 수단 수정을 원하실 경우 group@inflearn.com으로 문의주세요.

인프런 통장 사본

무통장 입금(세금계산서)과 카드결제 중 선택 가능

▶ - 무통장 입금 월별 수강 내역이 익월 1~2 영업일에 전달되며, 문의 회신이 없을 경우 5영업일 내에 세금계산서가 발행됩니다. 세금계산서를 수령할 메일을 적어주세요! 이메일 작성 후 저장해주시면, 내부 심사 후 승인이 진행됩니다. 🖃 카드 결제 카드가 정상 등록되면, 자동 승인 후 서비스를 바로 이용하실 수 있습니다. 카드는 월 단위로 자동 결제되며 해당 수단 해지를 원할 경우, group@inflearn.com으로 문의주세요.

멤버관리는 인프런의 계정들을 그룹의 멤버로 등록하여 교육을 제공할 수 있도록 하기 위한 절차입니다.

그룹의 관리자는 멤버 등록과 인프런 회원가입이 완료된 멤버에게만 교육을 제공할 수 있습니다.

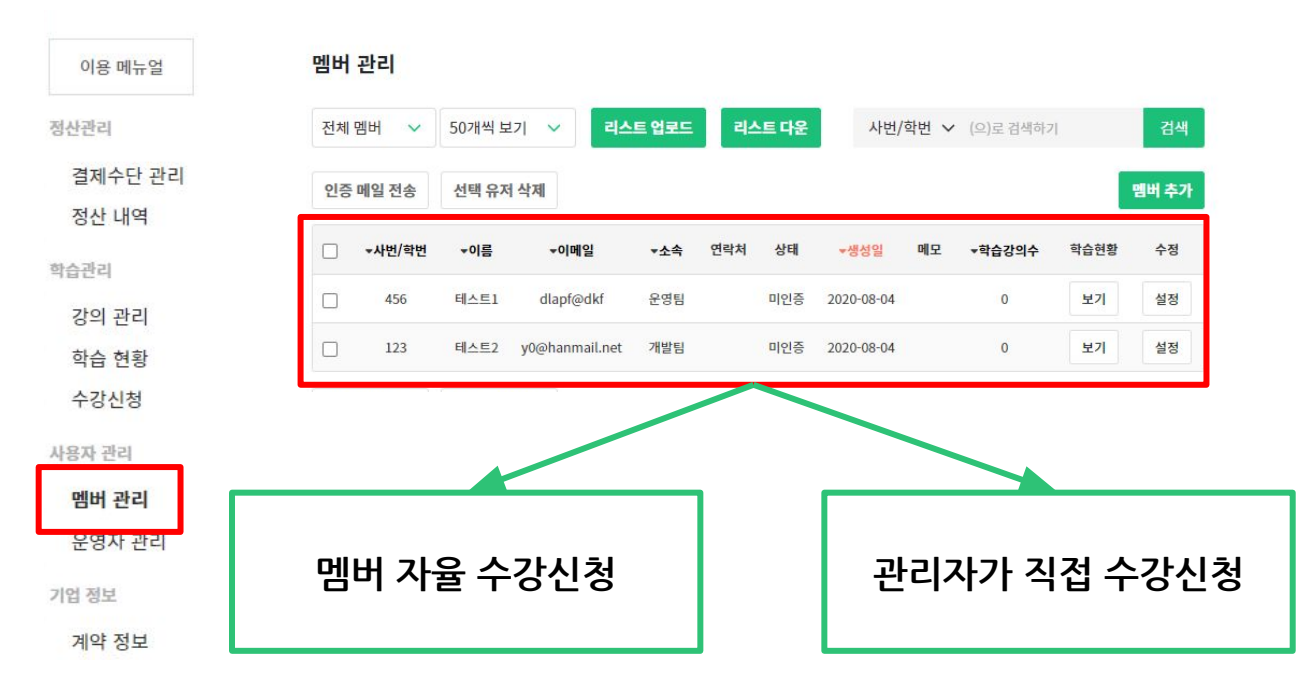

**Sinflearn** 

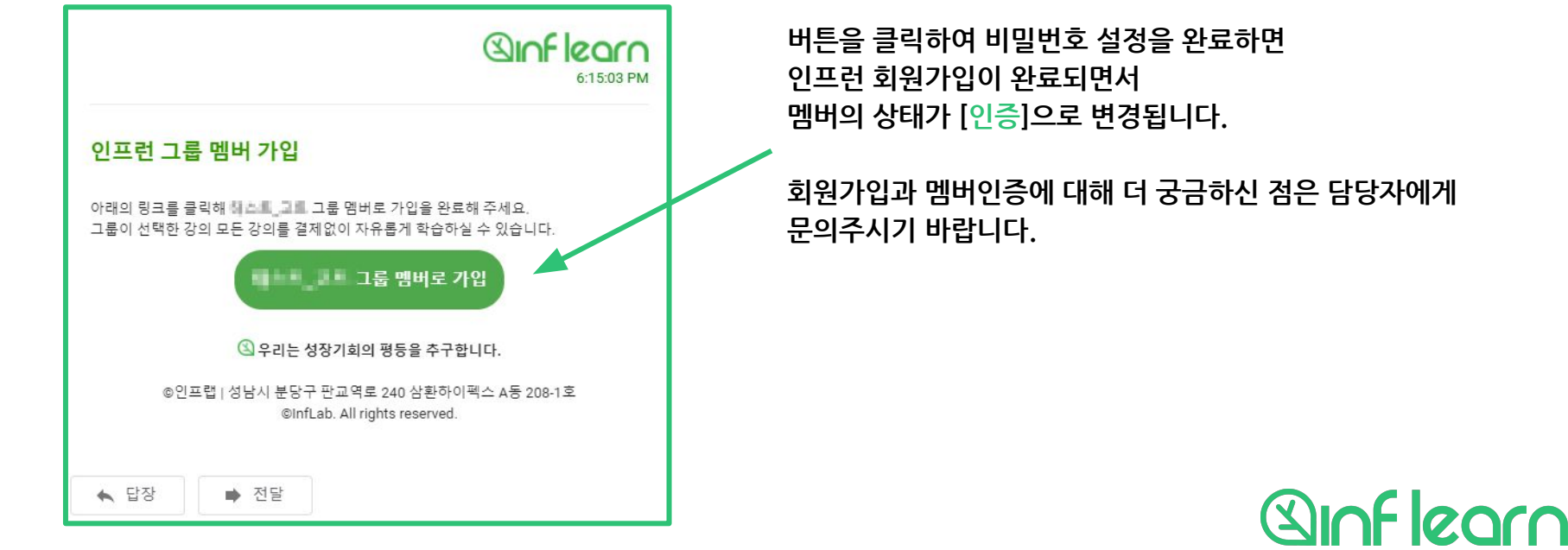

회원가입이 되어있지 않은 이메일주소를 멤버로 등록 시 [<mark>미인증</mark>] 상태로 등록되며, 해당 이메일로 비밀번호 설정 안내가 자동으로 발송됩니다.

멤버의 상태는 인프런 회원가입 여부에 따라 [인증]과 [미인증] 상태로 나뉩니다. 인증 : 멤버 등록과 회원가입이 완료된 상태 미인증 : 멤버로 등록은 되었으나, 인프런 회원가입이 완료되지 않은 상태

이용설정 - 멤버관리

# 멤버 추가

| 멤버 추가              | × |  |  |  |  |
|--------------------|---|--|--|--|--|
| 사번/학번              |   |  |  |  |  |
| 789                |   |  |  |  |  |
| 이메일                |   |  |  |  |  |
| test3@inflearn.com |   |  |  |  |  |
| 이름                 |   |  |  |  |  |
| 테스트3               |   |  |  |  |  |
| 소속팀                |   |  |  |  |  |
| 소속팀                |   |  |  |  |  |
|                    |   |  |  |  |  |
| 저장하기               |   |  |  |  |  |

### 우측의 멤버추가 버튼을 이용해서 간편하게 멤버를 한명씩 추가할 수 있습니다.

| ▼사번/학번 | ★이름  | ▼이메일               | ▼소속 | 연락처 | 상태  | ★생성일       | 메모 | ▼학습강의수 | 학습현황 | 수정 |
|--------|------|--------------------|-----|-----|-----|------------|----|--------|------|----|
| 789    | 테스트3 | test3@inflearn.com |     |     | 미인증 | 2020-09-28 |    | 0      | 보기   | 설정 |
| 456    | 테스트1 | dlapf@dkf          | 운영팀 |     | 미인증 | 2020-08-04 |    | 0      | 보기   | 설정 |
| 123    | 테스트2 | y0@hanmail.net     | 개발팀 |     | 미인증 | 2020-08-04 |    | 0      | 보기   | 설정 |

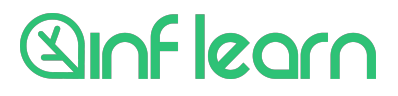

### 이용설정 - 멤버관리 - 대량 등록1

1) 현재 등록된 멤버의 리스트를 다운로드

#### 멤버 관리

| 전체 | 멤버 🗸   | 50개씩 브            | 보기 🗸 리스트           | E 업로드 | 리스트 | 티다운 | 사변/희       | 변  | - ( <u>오)</u> 로 김색하키 |      | 김색    |
|----|--------|-------------------|--------------------|-------|-----|-----|------------|----|----------------------|------|-------|
| 인증 | 메일 전송  | 선택 유기             | 더 삭제               |       |     |     |            |    |                      |      | 멤버 추가 |
|    | ▼사번/학번 | <mark>▼이</mark> 름 | ★이메일               | ▼소속   | 연락처 | 상태  | ▼생성일       | 메모 | <b>▼학습강의</b> 수       | 학습현황 | 수정    |
|    | 789    | 테스트3              | test3@inflearn.com |       |     | 미인증 | 2020-09-28 |    | 0                    | 보기   | 설정    |
|    | 456    | 테스트1              | dlapf@dkf          | 운영팀   |     | 미인증 | 2020-08-04 |    | 0                    | 보기   | 설정    |
|    | 123    | 테스트2              | y0@hanmail.net     | 개발팀   |     | 미인증 | 2020-08-04 |    | 0                    | 보기   | 설정    |

인증 메일 전송 선택 유저 삭제

| >>      | inflear             | n +          | <i>ନ</i> ଅ       | * 정훈 🛞                                                                      | Ŧ                    | - 🗆                       | × |
|---------|---------------------|--------------|------------------|-----------------------------------------------------------------------------|----------------------|---------------------------|---|
| 파음      | 일 홈 삽               | 입 그리기 표      | 베이지 수식           | 데이티검                                                                        | 토 보기 도               | 움밑 🖄                      | P |
| [<br>클립 | 변<br>보드 글꼴<br>· · · | 프<br>맞춤<br>* | %<br>표시 형<br>식 ★ | <ul> <li>■ 조건부 시</li> <li>● 표 서식 ·</li> <li>● 첼 스타일</li> <li>스타일</li> </ul> | 여식 ↔ ┃ 월<br>•<br>발 ↔ | 별 <u>오</u><br>젤 편집<br>· · |   |
| A1      | *                   | : ×          | √ f <sub>x</sub> | 학번/사                                                                        | \번                   |                           | ^ |
|         | A                   | В            | с                | D                                                                           | E                    | F                         |   |
| 1       | 학번/사번               | 이메일          | 이름               | 소속                                                                          | 연락처                  | 구분                        |   |
| 2       | 789                 | test3@inf    | 테스트3             |                                                                             |                      |                           |   |
| 3       | 456                 | dlapf@dk     | 테스트1             | 운영팀                                                                         |                      |                           |   |
| 4       | 123                 | y0@hanm      | 테스트2             | 개발팀                                                                         |                      |                           |   |
| 5       |                     |              |                  |                                                                             |                      |                           |   |
| 6       |                     |              |                  |                                                                             | _                    | _                         |   |
| 7       |                     |              |                  |                                                                             |                      |                           |   |
| 8       |                     |              |                  |                                                                             |                      | _                         |   |
| 9       |                     |              |                  |                                                                             |                      |                           |   |
| 10      |                     |              |                  |                                                                             |                      | _                         |   |
| 12      |                     |              |                  |                                                                             |                      |                           |   |
| 13      |                     |              |                  |                                                                             |                      |                           |   |
|         |                     |              |                  |                                                                             | -                    |                           |   |

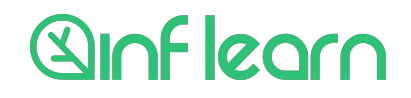

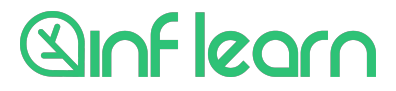

### 주의사항: 리스트를 업로드 했을 때, 기존의 멤버 리스트는 파일에 입력된 리스트로 교체됩니다. 기존 리스트에서 멤버 추가하는 경우에는 반드시 리스트를 먼저 다운로드 한 다음 멤버를 추가로 입력해야 합니다.

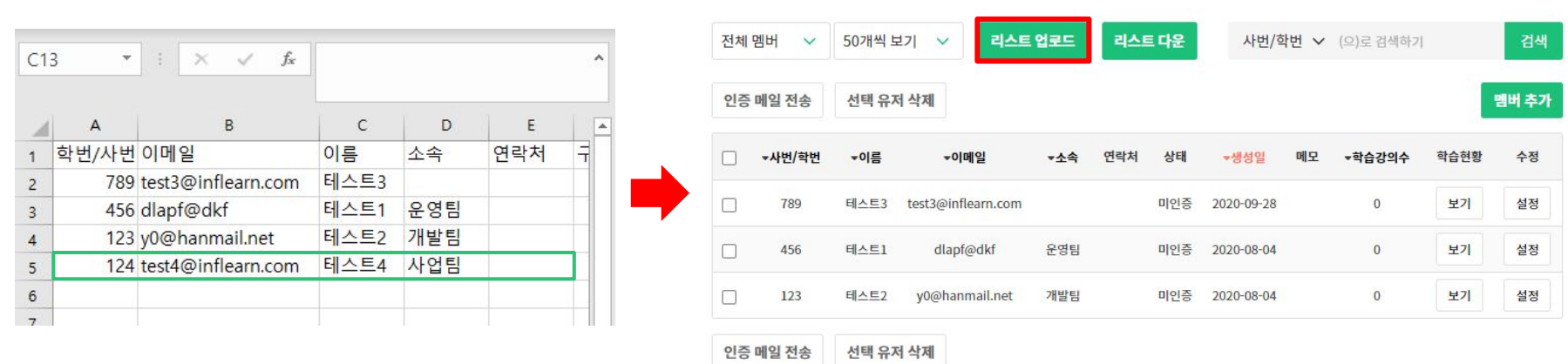

#### 2) 추가 등록할 멤버입력 후 [리스트 업로드]

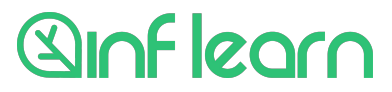

### 교육 대상 멤버가 인증상태가 되면 수강을 위한 준비가 끝난 것입니다.

| 전체 | 멤버 🗸 50개 | 씩 보기 🗸 🗸        | 리스트 업로드 리스트        | 다운      |         |        | 사번/학번          | ✓ (♡) | 로 검색하기     |                     | 검색   |
|----|----------|-----------------|--------------------|---------|---------|--------|----------------|-------|------------|---------------------|------|
| 인증 | 메일전송 선택  | 유저 삭제           |                    |         |         |        | _              |       |            | 멑                   | 버 추가 |
|    | ▼사번/학번   | <b>▼</b> 이<br>름 | ★이메일               | ▼소<br>속 | 연르<br>처 | 상<br>태 | ▼생성일           | 메모    | ▼학습강의<br>수 | 학습현<br>황            | 수정   |
|    |          | - 100           |                    |         |         | 인증     | 2020-09-<br>23 | al234 | 2          | 보기                  | 설정   |
|    | -        | -               | 1000               |         |         | 인정     | 2020-09-<br>23 | +1234 | 1          | <mark>봇</mark><br>기 | 설정   |
|    | -        | -               | Sectoral problems. |         |         | 인증     | 2020-09-<br>23 | el234 | 1          | 보기                  | 설정   |
|    |          | -               | -                  |         |         | 인증     | 2020-09-<br>23 | 4234  | 1          | 보기                  | 설정   |

멤버 관리

### 운영방식 결정

## 멤버 자율 수강신청

그룹의 <mark>멤버가 스스로 수강신청</mark>을 진행합니다. 관리자는 멤버에게 제공할 강의의 리스트를 정해놓을 수 있고, 한 달에 멤버가 신청할 수 있는 강의의 개수를 선택할 수 있습니다.

| A전된 스프링 데이터 JPA<br>수건정보 호수소호호 (기가의 수간정 1212명의 수간정<br>스럽티그 Back-End, Java, Spring, Spring Boot                                                                                                    | [기업평]<br>교육비지원 <sub>88,000원</sub><br>수강신청                                                                                                    |  |  |
|----------------------------------------------------------------------------------------------------|----------------------------------------------------------------------------------------------------|--|--|
| <b>강의소개</b> 교육과정 수강후기 수강전문의 새소식                                                                                                    | 관 내 목록 추가 ♡1190 <                                                                                                    |  |  |
| <b>이 강의는 ☆</b><br>스프링 데이터 JPA는 기존의 한계를 넘어 마치 마법처럼, 리포지토리에 구현 클래스 없이 인터페<br>이스 만으로 개발을 완료할 수 있습니다. 그리고 반복 개발해온 기본 CRUD 기능도 모두 제공합니<br>다. 스프링 데이터 JPA 실무 노하우를 전해드립니다.                                                       | <ul> <li>초 지식공유자 : <u>김영한</u></li> <li>④ 32의 수입 · 흥 7시간 17분 수입</li> <li>⑦ 기간 : 평생 무제한 시청</li> <li>② 수준증 : 말급 강의</li> <li>과 수강 난이도 : 중급이상</li> </ul> |  |  |
| <ul> <li>이런 걸 배워요 ☺</li> <li>✓ 스프링 데이터 JPA를 기초부터 실무 활용까지 한번에 배울 수 있습니다.</li> <li>✓ 실무에서 실제 사용하는 기능 위주로 학습합니다.</li> <li>✓ 단순한 기능 설명을 넘어 실무 활용 노하우를 배울 수 있습니다.</li> <li>✓ JPA와 스프링 데이터 JPA의 차이를 명확하게 이해할 수 있습니다.</li> </ul> | 김영한의 다른 강의 연관 로드램                                                                                                    |  |  |
| 스프링 데이터 JPA, 선택이 아니라 필수입니다!                                                                                                    | + 다른 강의 더보기                                                                                                    |  |  |

#### S 확인해주세요! 본 강의는 자바 백엔드 개발의 실전 코스 강의입니다. 스프링 부트와 JPA 실무 완전 정복 로드맵을

먼저 확인해주세요. • 로드맴 링크: https://www.inflearn.com/roadmaps/149 (클릭하면 바로가기)

### 관리자 수강신청

#### 관리자가 각각의 멤버들에게 직접 학습할 강의를 배정할 수 있습니다.

#### 수강신청

CSV 파일 업로드를 통해서 관리자가 멤버들의 수강 신청을 진행할 수 있습니다. 수강 신청을 원하는 임직원은 멤버인증이 되어있어야하며, 수강 신청 시에는 uuid(학번/사번)와 강의 id가 필요합니다.

| 강신 | l청 양식 다운로 | ⊑(.csv) | ·<br>수강신청 파일 업로드(.    | csv 파일만 7 | H늄) |
|----|-----------|---------|-----------------------|-----------|-----|
| •  | 사번/학번 👙   | 이콤 💠    | 이메일 👙                 | 강의ID 👙    | 강   |
| 1  | 456456    | 이피러테    | whoami121212@gmail.co | 325060    |     |

| R | 자 |  |
|---|---|--|
|   |   |  |

| No 🌻 | 사번/학번 👙 | 이름 😄         | 이메일 🗇                      | 강의ID 🔅 | 강의명 🛊                                                                             | 수강기한 😄 | 가격 😄  | 비고 🔅 |
|------|---------|--------------|----------------------------|--------|-----------------------------------------------------------------------------------|--------|-------|------|
| 1    | 456456  | 인프런 테<br>스트  | whoami121212@gmail.co<br>m | 325969 | 스프링 핵심 원리 - 기본편                                                                   | 무제한    | 88000 |      |
| 2    | 789789  | 인프런 테<br>스트2 | whoami121212@naver.co<br>m | 324292 | 윤재성의 스프링 프레임워크 개<br>발자를 위한 실습을 통한 입문<br>과정                                        | 무제한    | 22000 |      |
| 3    | 159159  | 인프런 테<br>스트3 | whoami123123@gmail.co<br>m | 325662 | [C#과 유니티로 만드는 MMOR<br>PG 게임 개발 시리즈] Part7:<br>MMO 컨텐츠 구현 (Unity + C#<br>서버 연동 기초) | 무제한    | 88000 |      |

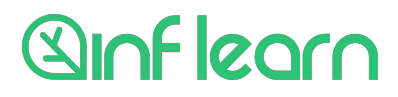

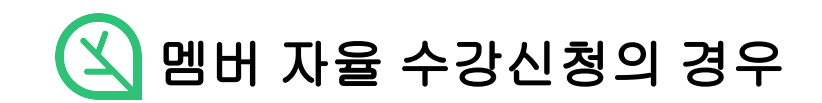

### 멤버 자율 수강신청 - 월 수강개수 설정

-

학습관리

#### 계약 정보

정산관리 결제수단 관리

정산 내역

강의 관리 학습 현황

수강신청

멤버 관리 운영자 관리

계약 정보

사용자 관리

기업 정보

이용 메뉴얼

가입 시 등록된 기업정보입니다. 월별 강의 제한 개수는 직접 수정이 가능하지만 기업정보는 직접 수정이 불가합니다. 수정을 원하실 경우, group@inflearn.com으로 문의바랍니다.

| 인프런 개인(신용) - | 정보 수집 및 이용 동의  | 인프런, 카드사 간 개인(신용) 정보 제공 동의 |  |  |  |
|--------------|----------------|----------------------------|--|--|--|
|              | 사업자 번호         | 2148204275                 |  |  |  |
| 기업정보         | 사업자명           | [기업명]                      |  |  |  |
|              | 대표자명           | 테스트                        |  |  |  |
| 강의조건         | 월별 강의 제한<br>개수 | 무제한 수정                     |  |  |  |

#### 등록된 멤버 한 명이 한 달에 수강신청 할 수 있는 강의의 개수를 설정합니다.

그룹 생성 시 무제한으로 설정되어 있으며, [수정] 버튼을 눌러서 변경할 수 있습니다.

#### 설정된 조건은 모든 멤버들에게 동일하게 적용됩니다.

- 월법 강의 제한 개수는 직접 수정이 가능합니다. - 월법 강의 제한 개수는 0개 ~ 9999개 사이로 입력이 가능합니다. (단, 강의 제한 개수를 0으로 입력할 경우, 수강 신청이 불가능하며 9999으로 입력할 경우, 원법 강의 제한 개수가 무제한으로 설정됩니다.)

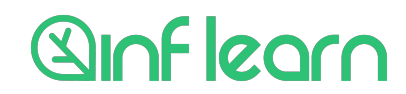

### 멤버 자율 수강신청 - 강의 관리(1)

강의 관리

이용 메뉴얼

정산관리

결제수단 관리

정산 내역

학습관리

강의 관리

학습 현황

수강신청

사용자 관리 멤버 관리

운영자 관리

기업 정보

THOP TH

계약 정보

인프런에서 B2B로 제공되는 모든 강의를 확인해보세요. 리스트를 다운받아 확인하실 수도 있으며, 원하시는 강의만 선택하여 저장할 수 있습니다. 신규 강의가 업데이트되면 자동으로 적용되고 있으니, 신규 업데이트에 대해서 제한이 필요하시다면 group@infleam.com으로 문의주세요.

| 재 선택한 강의 <b>1,054 개</b>                                      | 전체 강의 리스트                                                                                                |
|--------------------------------------------------------------|----------------------------------------------------------------------------------------------------|
| ♀ 강의 선택 (선택하·                                                | 강의는 언제든지 수정하실 수 있습니다.)                                                                                   |
| Step 01                                                      | Step 02 Step 03                                                                                          |
| 원하는 카테고리의 모든<br>정한 교육비 범위 내에서<br>다. 선택한 분야의 신규·<br>으로 추가됩니다. | 한의를 설 가테고리 선택과 별개로 필수적으로 최종 선택 목록을 확정합니다<br>제공합니 지원 아는 강의 / 제외할 강의들을 선<br>의는 자동 택합니다.                    |
| 개발 • 프로그래밍                                                   | 웹 개발, 모바일 앱 개발, 게임 개발, 프로그래밍 언어, 알고리즘, 프레임워크 및 라이브러리, 데이터 시<br>스, 데이터베이스, 서버 개발, 블록체인 개발, 개발 도구, 교양 • 기타 |
| IT 보안 · 네트워크                                                 | 보안, 자동화, 인프라, 사물인터넷, 블록체인, 기타                                                                            |
| 데이터 사이언스                                                     | 데이터 분석, 인공지능, 데이터베이스, 기타                                                                                 |
| 크리에이티브                                                       | 3D 모델링, 웹앱 디자인, UX/UI, 그래픽 디자인, 디자인 도구, 영상, VR/AR, 사운드(Sound), 기타                                        |
| 업무 스킬                                                        | 오피스, 기획, 전략, PM, 마케팅, 업무 자동화, 금융, 경영, 기타                                                                 |
| 직무기초 · 학문                                                    | 수학, 외국어, 기타                                                                                              |
| 커리어                                                          | 치어, 이지 케이 H-쿼디 키디                                                                                        |

<sup>선택한 간의목록 수정</sup> 녹색 [선택한 강의목록 수정] 버튼을 클릭하시면

강의 선택을 시작하실 수 있습니다.

강의관리의 기본 설정으로 모든 카테고리가 선택되어 있습니다.

#### 인프런에서 제공하는 모든 강의들은 <mark>[전체 강의 리스트</mark> 다운로드] 버튼으로 CSV파일을 다운로드 받을 수 있습니다.

#### <mark>[현재 선택한 강의]</mark>는 전체 강의 리스트 파일에 'TRUE'로 표기되어 있습니다.

| <b>CT</b> |                         |        |                 |                      |        | 171      | 0 714     |             |        |  |  |
|-----------|-------------------------|--------|-----------------|----------------------|--------|----------|-----------|-------------|--------|--|--|
| 봎         | 사용 서상                   |        |                 | 성의폭족 (16).xisx - 사   | 에만된 5  |          | > 검색      |             |        |  |  |
| 파업        | 길 홈 섭                   | 납입 그리기 | 비 페이지 레이야웃      | 수식 데이터 검토            | 보기     | 도움말      |           |             |        |  |  |
| 0         | 제한된 보기                  | 주의하세요— | 인터넷에서 가져온 파일에   | 는 바이러스가 있을 수 있습니     | 니다. 편집 | ]하지 않는다[ | 면 제한된 보기( | 에서 여는 것이    | 안전합니다. |  |  |
| D1(       | 10 ▼ : × ✓ ∱ [개발ㆍ프로그래밍] |        |                 |                      |        |          |           |             |        |  |  |
|           | А                       | В      |                 | с                    |        | D        | E         | F           | G      |  |  |
| 1         | 선택여부                    | 강의ID   | 강의명             |                      |        | 대분류      | 중분류       | 기술태그        | 레벨     |  |  |
| 2         | TRUE                    | 326047 | 쉽고 빠르게 만드는      | 다양한 이미지 이펙트          | 1      | [크리에이    | [웹앱 디자    | [Front-Enc  | [초급]   |  |  |
| 3         | TRUE                    | 326039 | 스프링 부트 업데이      | E                    |        | [개발 · 프  | [프레임워     | [Spring Bo  | [중급이상  |  |  |
| 4         | TRUE                    | 326037 | Kotlin으로 개발하는   | Spring Boot Web M    | IVC    | [개발 · 프  | [프레임워     | [Spring Bo  | [초급]   |  |  |
| 5         | TRUE                    | 326036 | [리뉴얼] Node.js 교 | 과서 - 기본부터 프로?        | 젝트 삶   | [개발 · 프  | [프레임워     | [Node.js],  | [초급]   |  |  |
| 6         | TRUE                    | 326035 | Java 디자인 패턴     |                      |        | [개발 · 프  | [알고리즘]    | [디자인 패      | [초급]   |  |  |
| 7         | TRUE                    | 326029 | 따라하며 배우는 TD     | D 개발                 |        | [개발 · 프  | [웹 개발]    | [TDD], [No  | [초급]   |  |  |
| 8         | TRUE                    | 326014 | 파이썬 플라스크(Fla    | isk)로 웹 서비스 만들       | 7      | [개발 · 크  | [프레임워     | [Flask], [웹 | [초급]   |  |  |
| 9         | TRUE                    | 326013 | 공대형아의 데이터       | 시각화를 위한 파이썬          |        | [데이터 시   | [데이터 분    | [데이터 시      | [초급]   |  |  |
| 10        | TRUE                    | 326005 | PHP 8, 새로운 기능   | 살펴보기                 |        | [개발 · 프  | [프로그래'    | [PHP]       | [초급]   |  |  |
| 11        | TRUE                    | 326004 | 8명의 비전공자는 이     | h떻게 개발자로 취업 <u>형</u> | 뱄을까    | [개발 · 프  | [교양 · 7   | [취업]        | [입문]   |  |  |
|           |                         | 13     |                 |                      | · _· · |          |           |             |        |  |  |

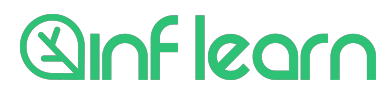

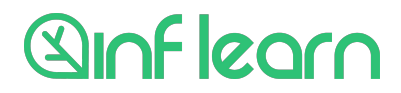

1단계 카테고리만 선택해서 해당 카테고리의 모든 강의를 제공

직원들이 듣고싶은 강의를 인프런에서 자유롭게 선택해서 들을 수 있도록 하고, 신규강의에 대한 별도 검토없이 바로 수강지원을 하는 경우

> 1단계 선택 없이 2단계에서 필수강의만 설정해서 제한된 수의 강의를 제공

직원들이 미리 지정된 특정 강의들만 수강신청 할 수 있게 설정하는 경우

### 결과 = [1단계 선택강의] + [필수강의] - [제외강의]

강의 선택은 총 3단계로 이루어지며, 최종 선택된 강의는 1단계와 2단계에서 선택한 사항이 반영되어 결정됩니다.

원하는 카테고리의 모든 강의를 설정한 교육비 범위 내에서 제공합니다. 1단계와 2단계의 목록을 합친 선택한 눈야의 신규강의는 자동으로 추가됩니다. 최종 선택 목록을 확정합니다.

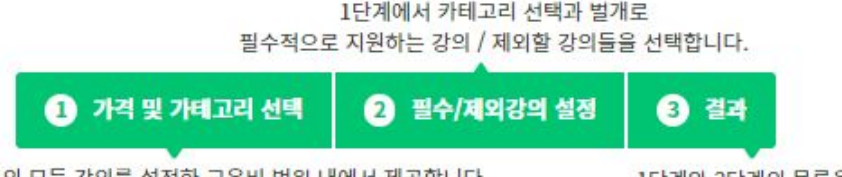

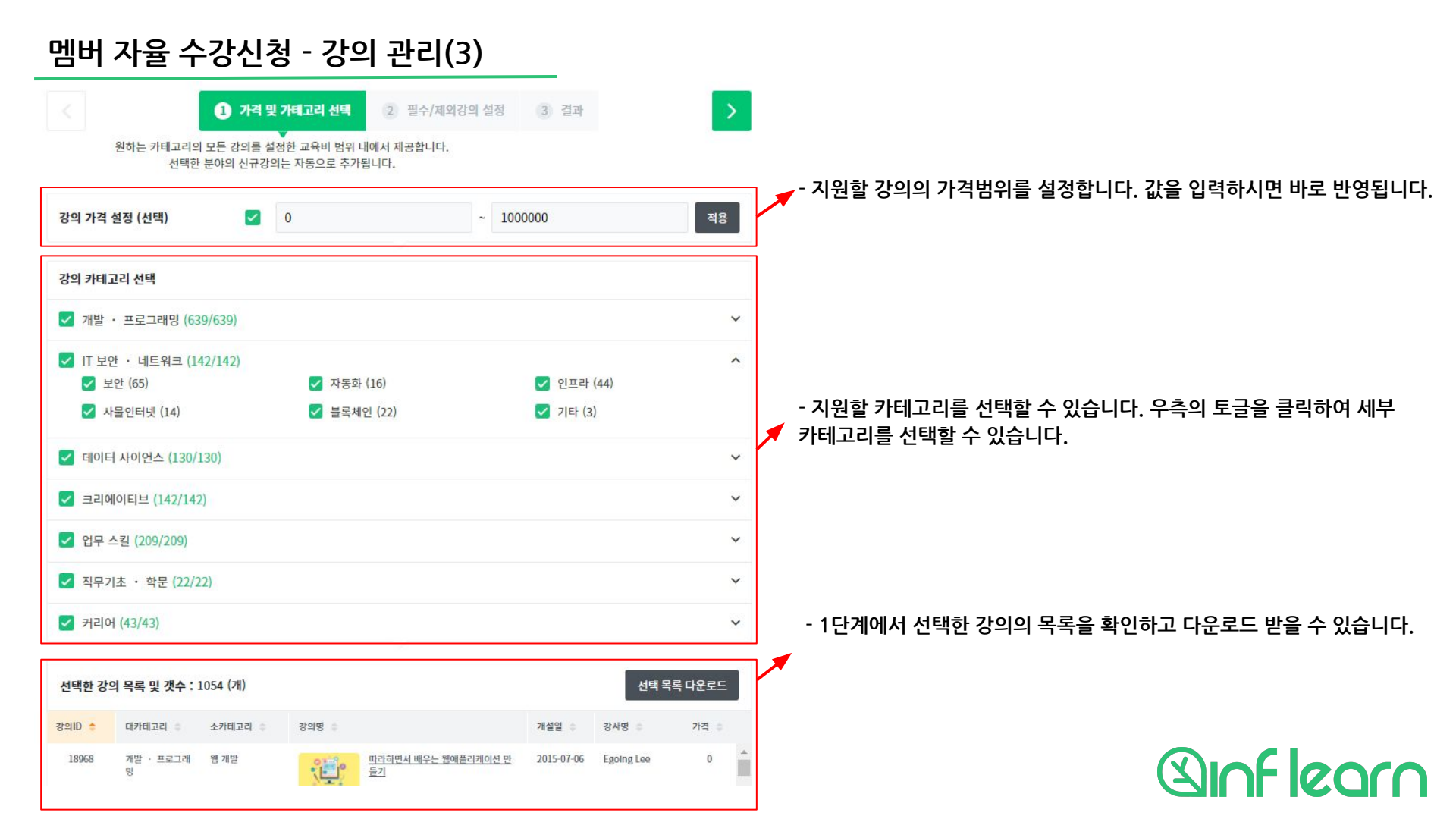

## 멤버 자율 수강신청 - 강의 관리(4)

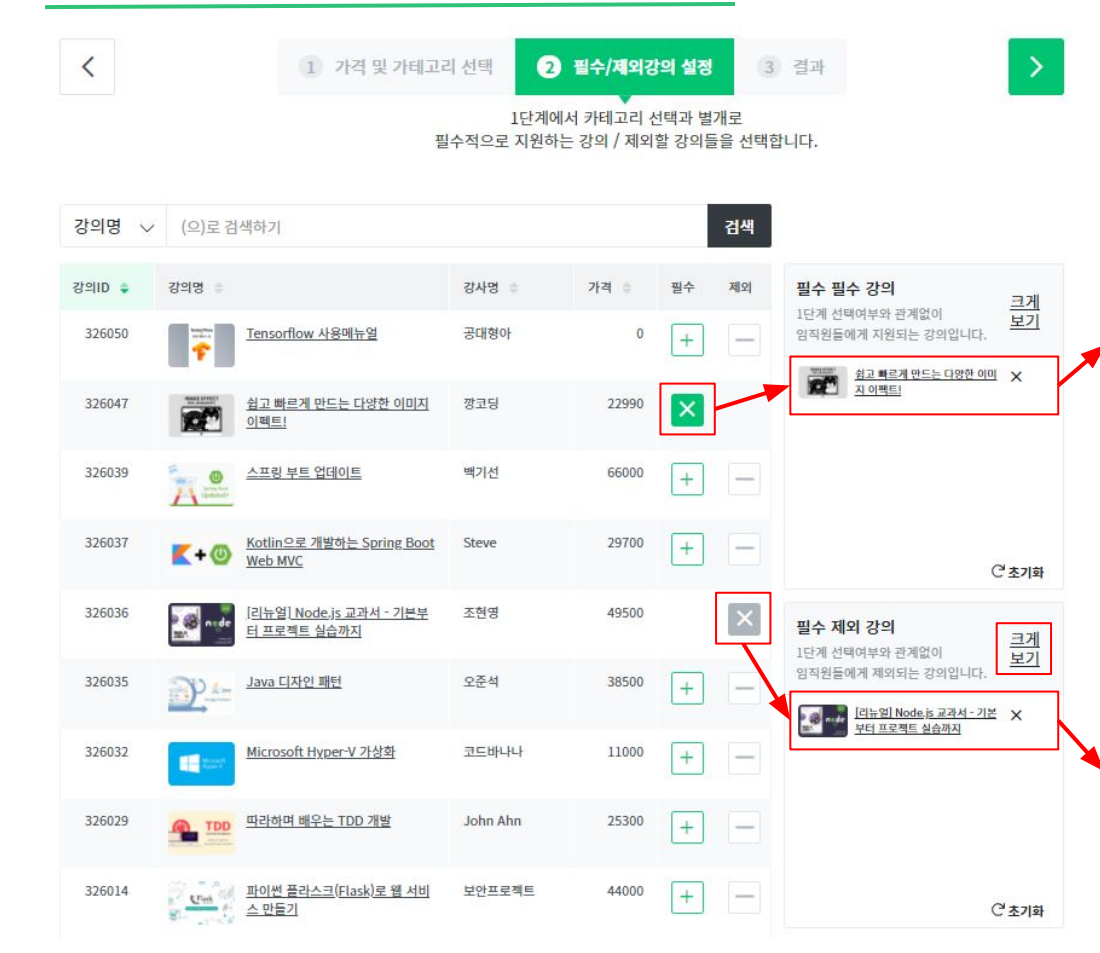

- 2단계에서는 1단계와 관계없이 <mark>개별 강의들을 선택하거나 뺄 수</mark> 있습니다.

선택한 카테고리 내에서 빼고 싶은 강의가 있거나, 카테고리에 해당하지는 않지만 제공하고 싶은 강의가 있는 경우에 활용할 수 있습니다.

[+] <mark>버튼을 클릭하시면 필수강의에 포함됩니다.</mark> 필수강의는 멤버로 인증된 임직원들이 교육비 지원을 받아 수강신청 할 수 있습니다.

필수/제외강의들은 [크게보기]를 통해서 목록을 다운로드 받거나 한 번에 모아서 볼 수 있습니다.

[-] 버튼을 클릭하시면 제외강의에 포함됩니다. 제외강의는 앞서 1단계에 포함되어 있어도 임직원들에게 지원되지 않습니다.(임직원 아이디로 개별 결제는 가능합니다.)

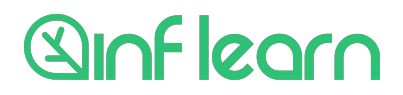

## 멤버 자율 수강신청 - 강의 관리(5)

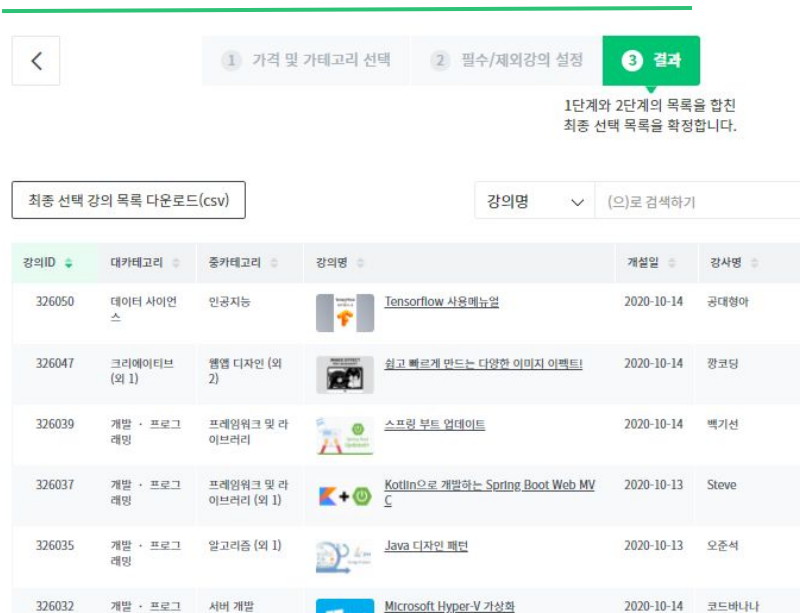

따라하며 배우는 TDD 개빌

파이썬 플라스크(Flask)로 웹 서비스 만들기

공대형아의 데이터 시각화를 위한 파이썬

강의 선택 완료

PHP 8, 새로운 기능 살펴보기

이전 단계로

----

the state

래밍

래밍

래밍

개발 · 프로그

데이터 사이언

개발 · 프로그

스 (외 1)

개발 · 프로그 웹개발

프레임워크 및 라

이브러리 (외 1)

데이터 분석 (외

프로그래밍 언어

2)

326029

326014

326013

326005

 3단계 '결과'에서는 1단계와 2단계에서 선택한 결과를 확인하실 수 있습니다.
 결과 = [1단계 선택강의] + [필수강의] - [제외강의]

•

검색

가격 👘

22990

66000

29700

38500

11000

25300

44000

22000

0 -

2020-10-12

2020-09-29

2020-10-12

2020-09-25 정상우

John Ahn

보안프로젝트

공대형아

0

저장 버튼이나 페이지 하단의 [강의 선택 완료]버튼을 누르시면 강의관리가 완료됩니다.

최종 선택하신 강의는 언제든지 1/2단계로 돌아가서 변경하실 수 있습니다.

최종 선택강의 목록 역시 버튼을 통해 CSV파일로 다운로드 받으실 수 있습니다.

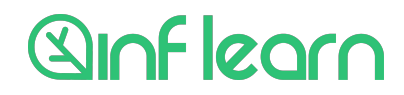

# Sinf learn

#### 선택한 강의목록 수정

| 없음                            |
|-------------------------------|
| 보안, 자동화, 인프라, 사물인터넷, 블록체인, 기타 |
| 없음                            |
| 없음                            |
| 없음                            |
| 었음                            |
| 취업 • 이직, 개인 브랜딩, 창업, 기타       |
|                               |

카테고리 선택과 벌개로 필수적으로

지원하는 강의 / 제외할 강의들을 선

신규 강의가 업데이트되면 자동으로 적용되고 있으니, 신규 업데이트에 대해서 제한이 필요하시다면 group@inflearn.com으로 문의주세요. 현재 선택한 강의 183 개 전체 강의 리스트 다운로드

Step 03

>>

최종 선택 목록을 확정합니다.

인프런에서 B2B로 제공되는 모든 강의를 확인해보세요. 리스트를 다운받아 확인하실 수도 있으며, 원하시는 강의만 선택하여 저장할 수 있습니다.

⑦ 강의 선택 (선택하신 강의는 언제든지 수정하실 수 있습니다.)

Step 02

택합니다.

- 선택된 강의의 수와 목록은 [강의 관리] 페이지에서 다시 확인할 수 있습니다.

하단에는 선택한 카테고리들을 확인할 수 있고. [선택한 강의목록 수정] 버튼을 통해서 다시 강의선택 화면으로 이동할 수 있습니다.

선택한 강의들은 아래와 같이 임직원들이 접근했을 때 [교육비지원] 으로 수강신청 할 수 있습니다. 신청된 내역들은 정산내역에 포함됩니다.

| 실전! 스프링 데이터 JPA<br>수경정보 ###### (기개의 수강평) 1212명의 수강생<br>스립텍그 Back-End, Java, Spring Boot                                                                      | [기업명]<br>교육비지원 <sub>88,000원</sub>                                                                       |
|----------------------------------------------------------------------------------------------------|----------------------------------------------------------------------------------------------------|
| · 아페이지 Californi<br>강의소개 교육과정 수강후기 수강전 문의 새소식                                                                                                    | <b>수강신청</b>                                                                                             |
| 이 강의는 ⅔<br>스프링 데이터 JPA는 기존의 한계를 넘어 마치 마법처럼, 리포지토리에 구현 클래스 없이 인터페<br>이스 만으로 개발을 완료할 수 있습니다. 그리고 반복 개발해온 기본 CRUD 기능도 모두 제공합니<br>다. 스프링 데이터 JPA 실무 노하우를 전해드립니다. | 초 지식공유자 : <u>김영환</u><br>© 32의 수업 · 총 7시간 17분 수업<br>© 기간 : 평생 무제한 시청<br>인 수료증 : 발급 강의<br>내 수강 난미도 : 중급여상 |
| 이런 걸 배워요 😳                                                                                                    | <b>김영한의 다른 강의</b> 연관 로드맵                                                                                |

### 멤버 자율 수강신청 - 강의 관리(6)

#### 강의 관리

Step 01

이근 초가되니다

원하는 카테고리의 모든 강의를 설

정한 교육비 범위 내에서 제공합니

다. 선택한 분야의 신규강의는 자동

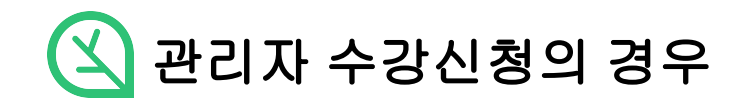

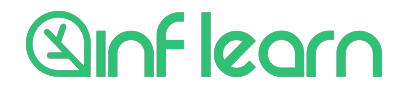

- 정해진 과정을 특정 일자에 수강하도록 할 때
- 관리자 승인/감독하에 학습을 진행해야 할 때

- 임직원들에게 지원할 예산이 정해져 있을 때

- 유용한 경우
- 강의선택에서 선택한 강의가 아니라도 B2B로 지원되는 강의라면 수강신청이 가능합니다.
- 수강신청을 통해 신청된 내역은 [정산 내역]에서 확인할 수 있습니다.
- [수강신청] 기능을 통해서 인증된 멤버들에게 직접 강의를 넣어줄 수 있습니다.
- 기업 정보 계약 정보

운영자 관리

| 성신 내역  |  |
|--------|--|
| 학습관리   |  |
| 강의 관리  |  |
| 학습 현황  |  |
| 수강신청   |  |
| 사용자 관리 |  |
| 멤버 관리  |  |

이용 메뉴얼

결제수단 관리 THEFT

정산관리

| 수강신청 양식 다운로드(.csv) |           |              | 수강신청 파일 업로드(.              | .csv 파일만 가 | 황인되지 않                                              | 확인되지 않은 사용자나 강의가 있습니다.<br>수정 후 등록해주세요! |        |            |  |
|--------------------|-----------|--------------|----------------------------|------------|-----------------------------------------------------|----------------------------------------|--------|------------|--|
| No 🔶               | 사번/학번 🔅   | 이름 👙         | 이메일 💠                      | 강의ID 👙     | 강의명 单                                               | 수강기한 👙                                 | 가격 👙   | 비고 😄       |  |
| 1                  | 159159    | 인프런 터<br>스트3 | whoami123123@gmail.co<br>m | 326041     | 모의해킹 실무자가 알려주는, SQL Injecti<br>on 고급 공격 기법 : PART 2 | 무제한                                    | 165000 |            |  |
| 2                  | 123456789 |              |                            | 325982     | 퍼블리셔 취업 진짜 실전 가이드                                   | 무제한                                    | 35200  | 미확인 멤<br>버 |  |
| 3                  | 789789    | 인프런 테<br>스트2 | whoami121212@naver.co<br>m | 123        |                                                     | 무제한                                    |        | 미확인 강<br>의 |  |

CSV 파일 업로드를 통해서 관리자가 멤버들의 수강 신청을 진행할 수 있습니다. 수강 신청을 원하는 임직원은 멤버인증이 되어있어야하며, 수강 신청 시에는 uuid(학번/사번)와 강의 id가 필요합니다.

수강신청

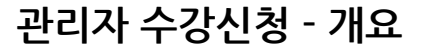

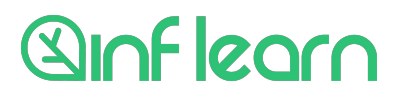

| 이용 메뉴얼  | 수강신청                          |                    |                             |                                         |                  |            |         |      |
|---------|-------------------------------|--------------------|-----------------------------|-----------------------------------------|------------------|------------|---------|------|
| 정산관리    | CSV 파일 업로드를 통<br>수강 신청을 원하는 임 | 해서 관리자기<br>직원은 멤버? | 가 멤버들의 수강 신청<br>인증이 되어있어야하[ | 을 진행할 수 있습니<br>며, 수강 신청 시에는             | 니다.<br>uuid(학번/) | -번)와 강의 id | 가 필요합니! | 다.   |
| 결제수단 관리 |                               |                    | 1                           | ,,,,,,,,,,,,,,,,,,,,,,,,,,,,,,,,,,,,,,, |                  |            |         |      |
| 정산 내역   | 수강신청 양식 다운                    | 로드(.csv)           | 수강신청 파일 업                   | 로드(.csv 파일만 7                           | +능)              |            |         |      |
| 학습관리    | 5                             |                    |                             |                                         |                  |            |         |      |
| 강의 관리   | No ♠ 사번/학번 ⇒                  | 이름 😄               | 이메일 💠                       | 강의ID 👙                                  | 강의명 😄            | 수강기한 👙     | 가격 👙    | 비고 👳 |
| 학습 현황   |                               |                    |                             |                                         |                  |            |         |      |
| 수강신청    |                               |                    |                             |                                         |                  |            |         |      |
| 사용자 관리  |                               |                    |                             |                                         |                  |            |         |      |
| 멤버 관리   |                               |                    |                             |                                         |                  |            |         |      |
| 운영자 관리  |                               |                    |                             | 데이터가 없습니다!                              |                  |            |         |      |
| 기업 정보   |                               |                    |                             |                                         |                  |            |         |      |
| 계약 정보   |                               |                    |                             |                                         |                  |            |         |      |

[수강신청]에 있는 수강신청 양식을 다운로드 받습니다. 엑셀이나 구글시트 등으로 파일을 열면 입력해야 하는 정보를 확인할 수 있습니다.

uuid : 멤버를 등록할 때 입력했던 사번이나 학번 course\_id : 강의관리 〉 [전체 강의 리스트]에서 확인할 수 있는 강의의 ID

|   | A                | В         | С |
|---|------------------|-----------|---|
| 1 | uuid             | course_id |   |
| 2 | 멤버의 uuid (사번/학번) | 강의 아이디    |   |
| 3 |                  |           |   |
| Л |                  |           |   |

### 관리자 수강신청 - 2. 수강신청 양식 작성

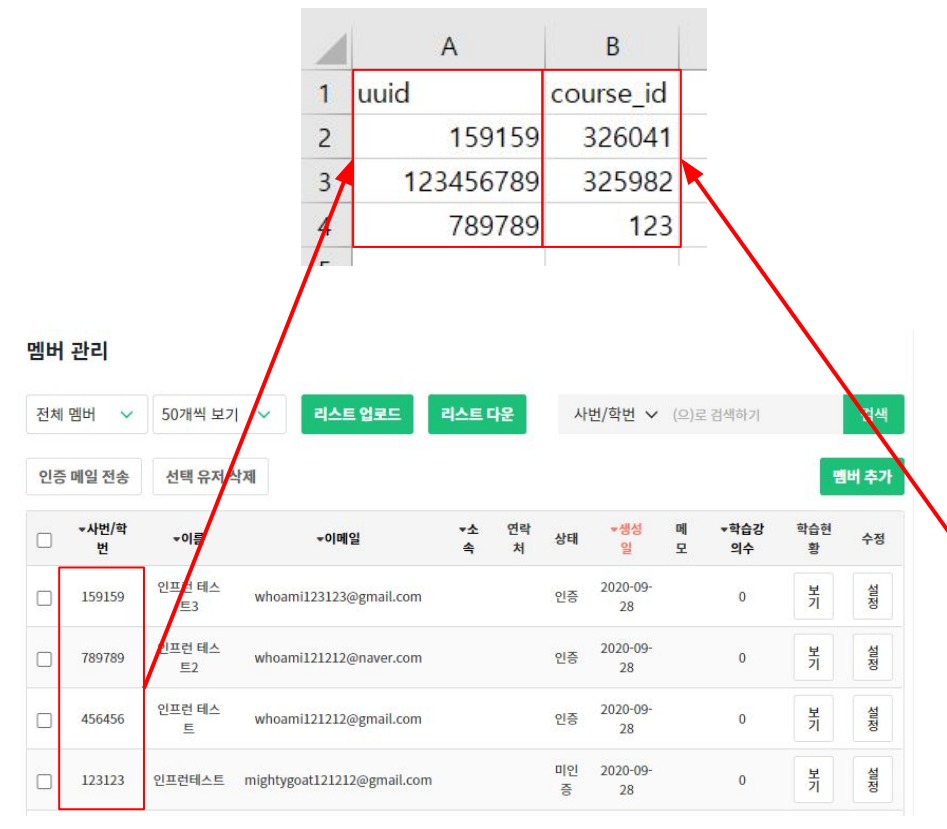

#### 전체 강의 리스트와 멤버정보를 이용하여 수강신청 양식 파일 작성해주세요.

#### 이용 메뉴얼 강의 관리 정산관리 인프런에서 B2B로 제공되는 모든 강의를 확인해보세요. 리스트를 다운받아 확인하실 수도 있으며, 원하시는 강의만 선택하여 저장할 수 있습니다. 신규 강의가 업데이트되면 자동으로 적용되고 있으니, 신규 업데이트에 대해서 제한이 필요하시다면 group@inflearn.com으로 문의주세요. 결제수단 관리 정산 내역 전체 강의 리스트 다운로드 현재 선택한 강의 186 개 강의 관리 ⑦ 강의 선택 (선택하신 강의는 언제든지 수정하실 수 있습니다.) 학습 현황 수강신청 Step 01 Step 02 사용자 관리 카테고리 선택과 별개로 필수적으로 최종 선택 목록을 확정합니다. 원하는 카테고리의 모든 강의를 설 지원하는 강의 / 제외할 강의들을 선 멤버 관리 정한 교육비 범위 내에서 제공합니 다. 선택한 분야의 신규강의는 자동 맥합니다. 운영자 관리 으로 추가됩니다 계약 정보 개발 · 프로그래밍 없음 리눅스 쉘 스크립트 마스터 C43 1 fx C A B 선택여밖; 강의ID - 강의명 326047 쉽고 빠르게 만드는 다양한 이미지 이펙트! 5 TRUE 7 8 326043 비전공자를 위한 데이터 분석가 취업 가이드 RUE TRUE 326041 모의해킹 실무자가 알려주는, SQL Injection 고급 공격 기법 : PART 2 18 TRUE 326004 8명의 비전공자는 어떻게 개발자로 취업했을까 326002 무재고!무배송! 스마트 스토어로 월 200벌기! 부업 투잡 구매대행 PDF 평생소장 E북 19 TRUE 22 325984 안드로이드 앱 모의해킹/분석 시작하기 (With.IDA/JEB/Frida) TRUE 24 325982 퍼블리셔 취업 진짜 실전 가이드 TRUE

TRUE 325950 Do it! 키트 없이 배우는 아두이노

34

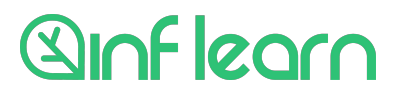

### 수강신청

CSV 파일 업로드를 통해서 관리자가 멤버들의 수강 신청을 진행할 수 있습니다. 수강 신청을 원하는 임직원은 멤버인증이 되어있어야하며, 수강 신청 시에는 uuid(학번/사번)와 강의 id가 필요합니다

확인되지 않은 사용자나 강의가 있습니다. 수강신청 양식 다운로드(.csv) 수강신청 파일 업로드(.csv 파일만 가능)

| No 🌻 | 사번/학번 🔅   | 이름 👙         | 이메일 💠                      | 강의ID 🛊 | 강의명 🗇                                               | 수강기한 👙 | 가격 💠   | 비고 👳       |
|------|-----------|--------------|----------------------------|--------|-----------------------------------------------------|--------|--------|------------|
| 1    | 159159    | 인프런 테<br>스트3 | whoami123123@gmail.co<br>m | 326041 | 모의해킹 실무자가 알려주는, SQL Injecti<br>on 고급 공격 기법 : PART 2 | 무제한    | 165000 |            |
| 2    | 123456789 |              |                            | 325982 | 퍼블리셔 취업 진짜 실전 가이드                                   | 무제한    | 35200  | 미확인 멤<br>버 |
| 3    | 789789    | 인프런 테<br>스트2 | whoami121212@naver.co<br>m | 123    |                                                     | 무제한    |        | 미확인 강<br>의 |

수정 후 등록해주세요!

- [수강신청 파일 업로드] 버튼을 통해서 지금까지 작성한 파일을 업로드합니다.

- 파일을 업로드하면 신청내역에 대한 상세 정보가 표기되고, 수강신청에 문제가 없다면 하얀 영역으로 표시됩니다.

- 붉은 색으로 표시된 영역은 등록 정보가 확실하지 않은 경우입니다. 우측 [비고]란에 표시된 정보로 잘못된 부분을 확인할 수 있습니다.

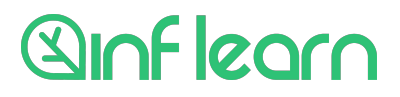

| No |   | 사번/학번 😄 | 이름 ㅎ         | 이메일 👙                      | 강의ID 💠         | 강의명 🗢                                               | 수강기한 💠 | 가격 💠   | 비고 🗢 |
|----|---|---------|--------------|----------------------------|----------------|-----------------------------------------------------|--------|--------|------|
|    | 1 | 159159  | 인프런 테<br>스트3 | whoami123123@gmail.co<br>m | 32604 <u>1</u> | 모의해킹 실무자가 알려주는, SQL Injecti<br>on 고급 공격 기법 : PART 2 | 무제한    | 165000 |      |
|    | 2 | 456456  | 인프런 테<br>스트  | whoami121212@gmail.co<br>m | 325982         | 퍼블리셔 취업 진짜 실전 가이드                                   | 무제한    | 35200  |      |
|    | 3 | 789789  | 인프런 테<br>스트2 | whoami121212@naver.co<br>m | 325850         | 초보를 위한 도커 안내서                                       | 무제한    | 29700  |      |

수정된 파일을 업로드 했을 때, [저장]버튼이 녹색으로 표시되면 수강신청을 진행할 수 있습니다.

Sinflearn

#### 문제가 발생하고 있습니다. - 업로드 파일을 정확히 수정하고 다시 업로드하면 수강신청이 가능한 상태로

수강 신청을 원하는 임직원은 멤버인증이 되어있어야하며, 수강 신청 시에는 uuid(학번/사번)와 강의 id가 필요합니다.

수강신청 파일 업로드(.csy 파일만 가능)

- 현재는 인증된 멤버가 확인되지 않은 경우와 등록된 강의ID가 조회되지 않는

| No 🔶 | 사번/학번 👙   | 이름 😄         | 이메일 😄                | 강의ID 👙 | 강의명 💠                                               | 수강기한 🔅         | 가격 😄   | 비고 👳       |          |      |        |           |
|------|-----------|--------------|----------------------|--------|-----------------------------------------------------|----------------|--------|------------|----------|------|--------|-----------|
|      | 150150    |              | 1 11 Martinetter 111 |        |                                                     |                | 100000 |            | -        | 4    | A      | В         |
| 1    | 159159    | 인프런 네<br>스트3 | m                    | 326041 | 모의해킹 실무사가 알려주는, SQL Injecti<br>on 고급 공격 기법 : PART 2 | 무세안            | 165000 |            | 1        | uuid |        | course_id |
|      |           |              |                      |        |                                                     | - and and date |        |            | 2        |      | 159159 | 326041    |
| 2    | 123456789 |              |                      | 325982 | 퍼블리셔 취업 진짜 실전 가이드                                   | 무세안            | 35200  | 미확인 멤<br>버 | ·인 멤<br> |      | 456456 | 325982    |
| -    | 700700    |              | IT # Cl              | 100    |                                                     | 무제한            |        | 미확인 강<br>의 | 4        |      | 789789 | 325850    |
| 3    | 109109    | 스트2          | m                    | 125    |                                                     |                |        |            |          |      |        |           |
|      |           |              |                      |        |                                                     |                | 1      |            | 3        | 〈성확  | 한 값으로  | 수정!〉      |

## 관리자 수강신청 - 4. 수강신청 양식 수정

CSV 파일 업로드를 통해서 관리자가 멤버들의 수강 신청을 진행할 수 있습니다.

변경됩니다.

수강신청 양식 다운로드(.csv)

수강신청

# 관리자 수강신청 - 5. 수강신청 내역 확인

#### 수강신청

CSV 파일 업로드를 통해서 관리자가 멤버들의 수강 신청을 진행할 수 있습니다. 수강 신청을 원하는 임직원은 멤버인증이 되어있어야하며, 수강 신청 시에는 uuid(학번/사번)와 강의 id가 필요합니다.

| 수강신  | 신청 양식 다운 | 루드(.csv) 수강신청 파잌 업루드(.csv 파잌만 가능) |                                     |        |        | 저장   |
|------|----------|-----------------------------------|-------------------------------------|--------|--------|------|
| No 🜻 | 사번/학번 🔅  | $\bigcirc$                        |                                     | 수강기한 🛸 | 가격 😄   | 비고 👳 |
| 1    | 159159   | 수강신청 완료!                          | 자가 알려주는, SQL Injecti<br>기법 : PART 2 | 무제한    | 165000 |      |
| 2    | 456456   | 등록건수 - 3 건<br>총액 : 229,900 원      | 진짜 실전 가이드                           | 무제한    | 35200  |      |
| 3    | 789789   | 확인                                | 커 안내서                               | 무제한    | 29700  |      |
|      |          |                                   |                                     |        |        |      |

#### 강의 정산 내역

| 2020                     | $\sim$ 10 $\sim$   |                  |                            |                                |                                                                              | /학번 🗸   | (으)로 검색히   | 17   |         | 검색 |
|--------------------------|--------------------|------------------|----------------------------|--------------------------------|------------------------------------------------------------------------------|---------|------------|------|---------|----|
| 등록건수<br><mark>총 액</mark> | 3 (건<br>229,900 (원 | <u>!</u> )<br>!) |                            |                                |                                                                              |         | 견적서        | 다운로드 | 수강내역 다운 | 로드 |
| No 🔅                     | 사번/학번 🔅            | 이름 🌼             | 이메일 💠                      | 강의명 🕆                          |                                                                              | 구매금액 🜼  | 구매일 💠      | 부서 🔅 | 진도율 🔅   | 취소 |
| 1                        | 789789             | 인프런<br>테스트2      | whoami121212@<br>naver.com | <u>.</u>                       | 초보를 위한 도커 안내서                                                                | 29,700  | 2020-10-20 |      | 0%      | 취소 |
| 2                        | 456456             | 인프런<br>테스트       | whoami121212@<br>gmail.com | Publisher<br>305<br>Real Cuide | <u>퍼블리셔 취업 진짜 실전</u><br><u>가이드</u>                                           | 35,200  | 2020-10-20 |      | 0%      | 취소 |
| 3                        | 159159             | 인프런<br>테스트3      | whoami123123@<br>gmail.com | 40                             | <u>모의해킹 실무자가 알려주</u><br>는 <u>, SQL Injection 고급</u><br>공격 기법 : PART <u>2</u> | 165,000 | 2020-10-20 |      | 0%      | 취소 |

#### 활성화된 <mark>[저장]버튼</mark>을 클릭하시면 수강신청이 완료됩니다.

#### 신청된 내역은 <mark>[정산내역]</mark>에서 바로 확인할 수 있고, 임직원들은 바로 학습을 시작할 수 있습니다!

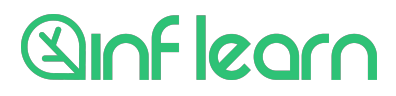

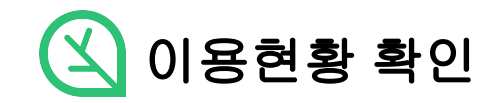

# Sinf learn

| 1 | А                                   | В   | С      | D             | E                    | F            |
|---|-------------------------------------|-----|--------|---------------|----------------------|--------------|
| 1 | 강의명                                 | 수량  | 단가(VAT | 공급가액(수량 * 단가) | 세액( (단가 * 0.1) * 수량) | 계(공급가액 + 세액) |
| 2 | 초보를 위한 도커 안내서                       | 1   | 27000  | 27000         | 2700                 | 29700        |
| 3 | 퍼블리셔 취업 진짜 실전 가이드                   | 1   | 32000  | 32000         | 3200                 | 35200        |
| 4 | 모의해킹 실무자가 알려주는, SQL Injection 고급 공격 | - 1 | 150000 | 150000        | 15000                | 165000       |
| 5 |                                     |     |        |               |                      |              |
| ~ |                                     |     |        |               |                      |              |

이용 메뉴얼 강의 정산 내역 정산관리 검색  $2020 \lor 10 \lor$ 사번/학번 >> (으)로 검색하기 결제수단 관리 정산 내역 등록건수 3 (건) 견적서 다운로드 수강내역 다운로드 총 액 229,900 (원) 학습관리 강의 관리 No ≑ 사번/학번 🔅 이름 ◎ 이메일 ◎ 강의명 구매금액 🔅 구매일 🔅 부서 🔅 진도율 🗘 취소 학습 현황 초보를 위한 도커 안내서 1 789789 인프런 whoami121212@ 29,700 2020-10-20 0% 취소 테스트2 naver.com 수강신청 2 456456 인프런 whoami121212@ <u>퍼블리셔 취업 진짜 실전</u> <u>가이드</u> 35,200 2020-10-20 0% 사용자 관리 Nubrisher 👔 취소 테스트 gmail.com 멤버 관리 0% 3 159159 인프런 whoami123123@ 모의해킹 실무자가 알려주 165.000 2020-10-20 운영자 관리 테스트3 는, SQL Injection 고급 취소 gmail.com 공격 기법 : PART 2 기업 정보 1 계약 정보

- [정산 내역]에서 그 달의 신청목록을 확인할 수 있습니다.

정산대상 금액을 확인할 수 있습니다.

# - [견적서 다운로드]를 통해서 각 강의별 신청 수량과

# 이용현황 확인 - 견적서 출력

## 이용현황 확인 - 수강내역 출력

이용 메뉴얼 강의 정산 내역 정산관리 검색  $2020 \lor 10 \lor$ 사번/학번 ∨ (으)로 검색하기 결제수단 관리 정산 내역 등록건수 3 (건) 수강내역 다운로드 견적서 다운로드 총액 229,900 (원) 학습관리 강의 관리 No ≑ 사번/학번 🔅 이름 🌼 이메일 🔅 강의명 👘 구매금액 🔅 구매일 🗇 부서 진도 취소 학습 현황 인프런 초보를 위한 도커 안내서 1 789789 whoami121212@ 29,700 2020-10-20 취소 테스트2 naver.com 수강신청 2 456456 인프런 whoami121212@ <u>퍼블리셔 취업 진짜 실전</u> <u>가이드</u> 35,200 2020-10-20 사용자 관리 Nubrisher 👔 취소 테스트 gmail.com 멤버 관리 159159 165.000 2020-10-20 0% 3 인프런 whoami123123@ 모의해킹 실무자가 알려주 운영자 관리 테스트3 는, SQL Injection 고급 취소 gmail.com 공격 기법 : PART 2 기업 정보 1 계약 정보

- [수강내역 다운로드]를 통해서 신청 건별로 <mark>멤버와</mark> 진도율 현황을 파악할 수 있습니다.

|   | Α          | В                    | с                      | D        | E  | F                                  | G                  | н          | 1      | J      |
|---|------------|----------------------|------------------------|----------|----|------------------------------------|--------------------|------------|--------|--------|
| 1 | 수강신청일      | <mark>회원 uuid</mark> | 회원 이름                  | 회원 emai  | 소속 | 강의명                                | 강의 <mark>id</mark> | 강의링크       | 진도율    | 구매금액   |
| 2 | 2020-10-20 | 789789               | 인프런 테스트2               | whoami12 |    | 초보를 위한 도커 안내서                      | 325850             | https://wv | 0      | 29700  |
| 3 | 2020-10-20 | 456456               | 인 <mark>프런 테</mark> 스트 | whoami12 |    | 퍼블리셔 취업 진짜 실전 가이드                  | 325982             | https://wv | (c) (j | 35200  |
| 4 | 2020-10-20 | 159159               | 인프런 테스트3               | whoami12 |    | 모의해킹 실무자가 알려주는, SQL Injection 고급 공 | 326041             | https://wv | 0      | 165000 |
| 5 |            |                      |                        |          |    |                                    |                    |            |        |        |

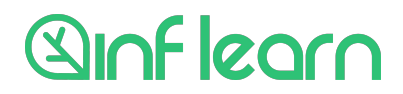

## 이용현황 확인 - 수강신청 취소

이용 메뉴얼 강의 정산 내역 정산관리 검색  $2020 \lor 10 \lor$ 사번/학번 🗸 (으)로 검색하기 결제수단 관리 정산 내역 등록건수 3 (건) 견적서 다운로드 수강내역 다운로드 총 액 229,900 (원) 학습관리 강의 관리 사번/학번 🔅 이름 이메일 강의명 구매금액 🔅 구매일 🔅 부서 🔅 진도율 취소 No 학습 현황 1 789789 인프런 whoami121212@ 0 초보를 위한 도커 안내서 29,700 2020-10-20 0% 취소 테스트2 naver.com 수강신청 2 456456 인프런 퍼블리셔 취업 진짜 실전 35,200 2020-10-20 0% 사용자 관리 whoami121212@ 취소 가이드 테스트 gmail.com 멤버 관리 0% 3 159159 인프런 whoami123123@ 모의해킹 실무자가 알려주 165.000 2020-10-20 운영자 관리 테스트3 는, SQL Injection 고급 취소 gmail.com 공격 기법 : PART 2 기업 정보 1 계약 정보

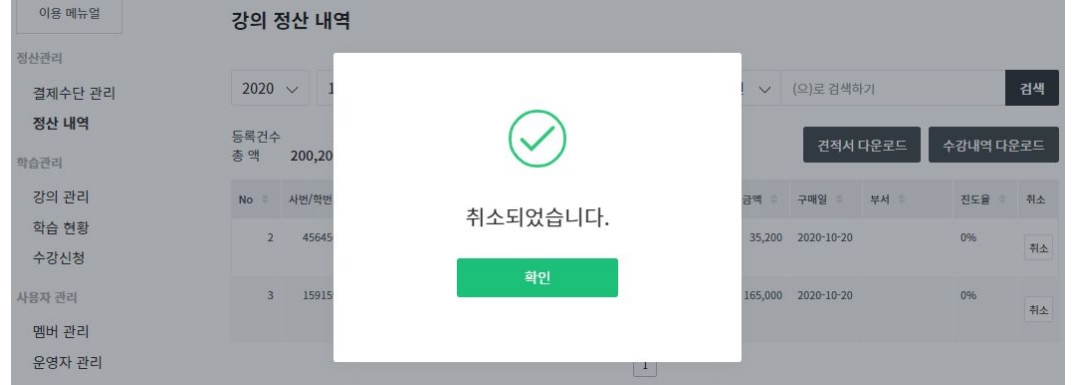

- 신청된 수강권을 관리자가 취소할 수 있습니다.

취소가 가능한 조건은 아래와 같습니다. 두 가지 조건을 모두 충족해야 취소가 가능합니다.

- 1. 당월에 신청된 수강권일 것
- 2. 진도율이 10% 미만일 것

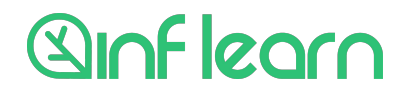

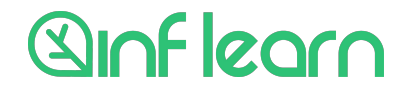

#### 인프런 비즈니스 서비스를 통해서 수강신청된 내역은 강의 정가를 기준으로 정산금액이 결정됩니다.

#### 매월 수강신청된 내역은 <mark>매월 2영업일 안에 수강내역서를 메일로 발송</mark>드립니다. 신청내역과 금액을 확인해주시면, 결제방식(카드/세금계산서)에 따라 10<mark>영업일까지 정산처리</mark>하게 됩니다. 정산 일정은 일정에 따라 변동될 수 있으며, 확정된 내역에 대한 선결제도 요청 시 가능합니다.

기어 저너

| 결제수단 관리 | 2020 | ~ <u>1</u> 0 | $\sim$      |                            |                  | 사법                                                     | 번/학번 🗸  | (으)로 검색히   | トフト  |         | 검색  |
|---------|------|--------------|-------------|----------------------------|------------------|--------------------------------------------------------|---------|------------|------|---------|-----|
| 정산 내역   | 등록건수 | 3 (2         | <u>H</u> )  |                            |                  |                                                        |         | 겨저서        | гюзс | 스가내여 다우 | ac  |
| 학습관리    | 총 액  | 229,900 (원   | <u>빅</u> )  |                            |                  |                                                        |         | 244        | 921- | TO에이어진  | т-  |
| 강의 관리   | No 🗢 | 사번/학번 🔅      | 이름 🗘        | 이메일 👙                      | 강의명 🔅            |                                                        | 구매금액 🔶  | 구매일 🔅      | 부서 🔅 | 진도율 🔅   | 취소  |
| 학습 현황   | 1    | 789789       | 인프런         | whoami121212@              | 10               | <u>초보를 위한 도커 안내서</u>                                   | 29,700  | 2020-10-20 |      | 0%      | +1. |
| 수강신청    |      |              | 테스트2        | naver.com                  |                  |                                                        |         |            |      |         | 위소  |
| 사용자 관리  | 2    | 456456       | 인프런<br>테스트  | whoami121212@<br>gmail.com | Publisher<br>Job | <u>퍼블리셔 취업 진짜 실전</u><br>가이드                            | 35,200  | 2020-10-20 |      | 0%      | 취소  |
| 멤버 관리   |      |              |             | 5                          | Real Guide       |                                                        |         |            |      |         |     |
| 운영자 관리  | 3    | 159159       | 인프런<br>테스트3 | whoami123123@<br>gmail.com |                  | 모의해킹 실무자가 알려주<br>는, SQL Injection 고급<br>공격 기법 : PART 2 | 165,000 | 2020-10-20 |      | 0%      | 취소  |

정산과정 및 일정

정산관리

이용 메뉴얼

강의 정산 내역

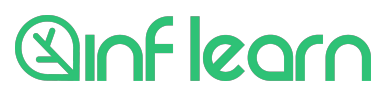

### 운영자 추가/변경/삭제를 비롯하여 추가 문의사항은 <u>group@inflearn.com</u> 으로 전달주세요!

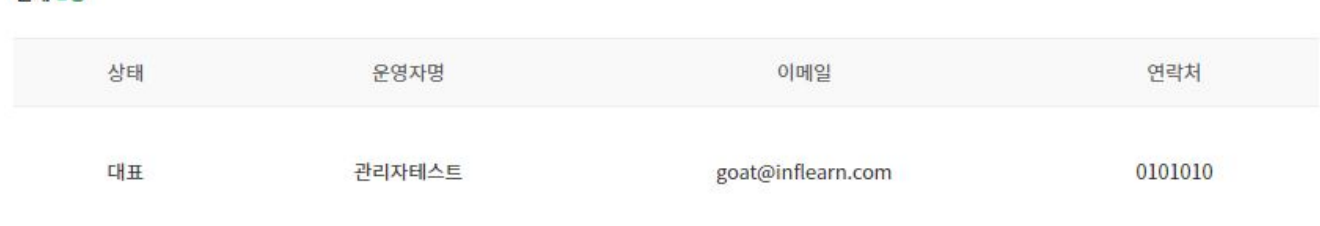

전체 1명

운영자 관리

가입 시 등록된 담당자 정보로 수정이 불가합니다. 담당자 추가 및 수정을 원하실 경우, 인프런으로 문의바랍니다.

## 관리자 설정

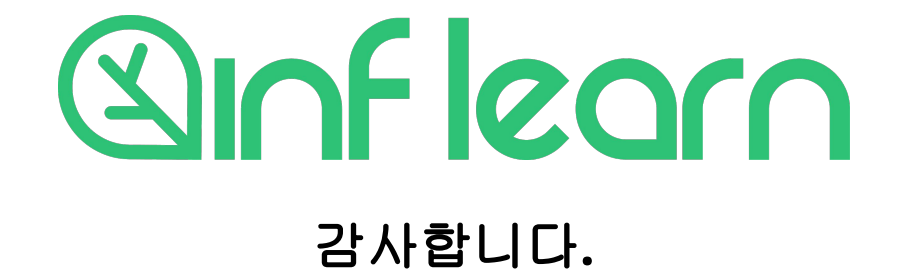